## 駿台 atama+

## 2021年5月

## 第1回駿台 atama+共通テスト模試

## オンライン受験の手引き

2021年4月23日時点版

本資料は、2021 年 5 月 8 日~17 日に実施の「第 1 回駿台 atama + 共通テスト模試」のオンライン受験の 流れを記載しています。画面レイアウトなどの詳細は変わる可能性がございますのでご了承下さい。

<お問合せ先に関して>

◇受験に必要なアクセスキーを忘れた場合、問題や解説、WEB 返却、個人成績表に関して:

駿台全国入試模試センター

0120-77-2459

電話受付時間/月~土9:30~17:00(日・祝、12/31~1/3を除く)

◇受験時の操作方法・不具合に関して:

atama plus 株式会社:atama plus ヘルプセンター:https://atamamoshi.zendesk.com

◇I-SUM Club の会員登録やログインに関して:

I-SUM サポート: isum\_sup@sundai.ac.jp

サポート対応時間:月~土9:00~17:00(日・祝・年末年始を除く)

※お問い合わせの回答はメールでいたします。順次対応させていただきますが、お問い合わせの内容に よっては、お時間を頂戴する場合がございます。

※ご利用の際には、I-SUM Club 会員様の確認をさせていただくため、「お名前」「ご住所」「電話番号」「生 年月日」を必ずご入力いただき、「お問い合わせ内容」につきましても詳細にご入力をお願いいたします。

<受験開始可能環境>

■パソコン(Windows / mac / Chromebook) OS:Windows8.1 以降 / macOS Catalina 以降 / Chrome OS 83 以降 ブラウザ:Chrome / Edge / Safari(いずれも最新版) 画面解像度:1366x768pix 以上

■タブレット(iPad のみ) OS:iPad OS14、iPad OS13.4 ブラウザ:Safari ■受験可能期間

5/8 (土) ~ 5/17 (月)

但し、受験可能期間前でもお試しログインをすることができます。

■解答開始可能時間 6:00~22:00

解答開始可能時間とは、1科目ごとの解答の開始可能時間です。22:00以降は新たな科目の解答を 開始することはできません。22:00時点で解答している科目がその日最後に受験できる科目となり ます。特に受験可能期間最終日は、受験したい科目がすべて受験できるよう、時間配分にご注意くだ さい。

■受験前登録 登録期限:受験日当日中まで

駿台ホームページより、受験日当日中までに「受験前登録」を行っていただきます。 「受験前登録」では、氏名・生年月日等の基本情報をはじめ、受験科目や志望大学等をご入力・ご 登録いただきます。また、受験前登録は志望校入力まで完了して初めてデータ登録されますので、 途中で入力を中止した方ははじめから入力をお願いいたします。

正しい成績処理、志望校判定、個人成績表の返却のために、必ず受験前登録を行ってください。

<START> マイページにログイン>模試受験前登録>該当模試の「受験前登録を行う」から進む

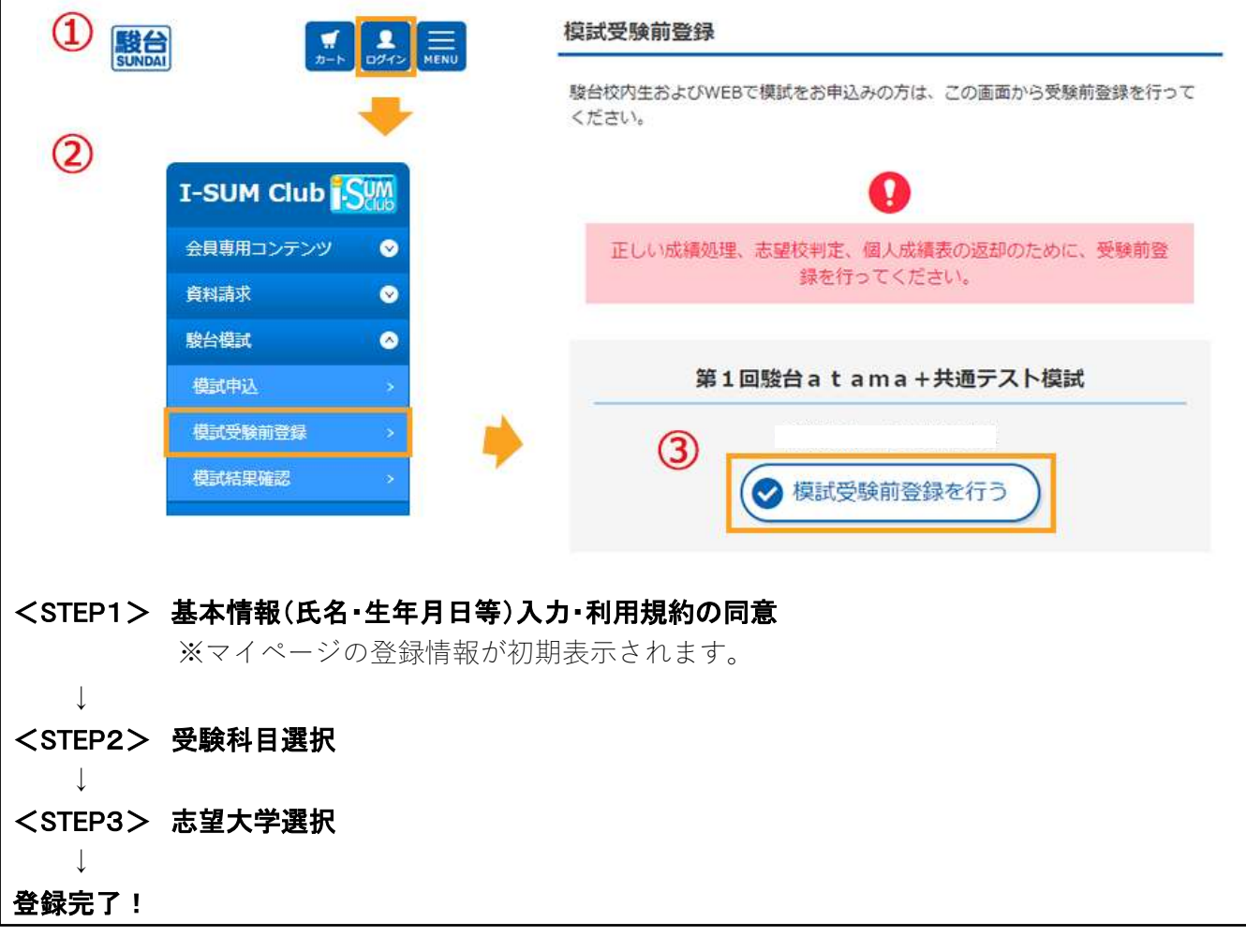

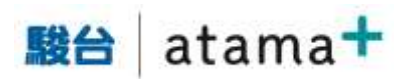

seeting articles for

1. 駿台全国入試模試センターから申込者に送付されるメールに記載されている受験番号、アクセスキーを用いて、下記模試受験サイトにログインします。

https://moshi.atama.plus/

2.

| ■台 atama+<br>共通テスト模試                                                                                                    | 第月(レスニング)、数学を、数字( 数字: 数字: かきう (数字 ) 数字は (数字 ) 数字は (数字 ) 数字は (数字 ) からつ きまどみやいが知識でする対象がないであるかかかい (数字 ) 数字 (数字 ) からつ (数字 ) からつ (数字 )        |
|----------------------------------------------------------------------------------------------------|----------------------------------------------------------------------------------------------------|
| ● 開催使用の目前となったに回転用ですで、4日開催性などであるキーを<br>入力し、ログイントでも利用し、                                                                                                    | рин (Атари) ризринатинатинатинатинатинатинатинатинатинат                                                                                                    |
| THEFT                                                                                                    |                                                                                                    |
| 27.0 (c.2.0 We                                                                                                    | ■コンビニでお用くたりアジージンリントサービス)<br>タファンソーアート・ローソンなどに接受されたレアーアドルタコピー集のかりかりかりたいたか「アリントサービス」を通知後、「キャトラーケアリ                                                                                                    |
|                                                                                                    | シトトを通称してください。<br>コム・サー連邦におびMAGNODEと入力に、「防へ」を用いてください。<br>点が時にたい場合ながを読みし、構成の表示におかいてお物を行ってください。                                                                                                    |
| a C 0.0100 (0.02) 0120 \$ 8120-2000 (0.000 + 0.000 + 0.000                                                                                                    | Carl, A. C. MARTENNA, REALTANCE W. C. MARTEN FELSALL, S. A. P. YOM, S. REZULA VARIANCE, DRIVEN AND AND A DRIVEN AND A DRIVENA AND A DRIVENA AND A DRIVENA AND AN    |
| 利用環境を確認のうえ、チェックを入れて次に                                                                                                    | 1999 - Constant and Constant and Constant Constant and Constant and Constant and Constant and Constant Constant and Constant Constant Cons |
| 進みます。                                                                                                    |                                                                                                    |
| ■● atama <sup>+</sup> 共通テスト規証 ************************************                                                                                                    | 4. プライバシーポリシーの確認をし、問題なけれ                                                                                                    |
| 利用環境の確認                                                                                                    | ば□にチェックをいれて次に進みます。                                                                                                    |
| 特殊におけり、飲料・水香味(は)・ブラウゴバン学校後期販売者のようにより特別につくただい。<br>特殊が回転はおかった。私が内容的にと考測が含ましたは、一時時に特別の外部時間があります。<br>その時間ができたり、イラート・1、本語のにの時間には「100円間」とついますが、                                                                                                    | ■B atama <sup>+</sup> 共通テスト模式 - Stationary Arange - Arange                                                                                                    |
| 0 89889330+41271                                                                                                    | プライバシーボリシーへの同意                                                                                                    |
| 2.101日間について、0.54日間間に回い                                                                                                    | 物価を取得するためにプライバルーボリムーに充実してくためい。                                                                                                    |
| <ul> <li>プリンサが見たりことなっておいく得き、知られて有限に対応になり用きたがならます。最終け、日本以てアップテートしてたら見解してくておい、</li> <li>プリンサが見た発行が2000年までもくござきな知してくておい、記水等から2000年から得た。このから目的にであるがないなどの発行からのます。</li> <li>コントには他に知られていたが、日本になっていることで見ないとしておい、記水等から2000年から得た。このから目的にであるがないなどの発行からのます。</li> <li>コントには他になっておいてきたい、</li> <li>ロントには他になっておいてきたい、</li> <li>ロントには他になっておいてきたい、</li> <li>ロントには他になっておいてきたい、</li> <li>ロントには他になっておいてきたい、</li> <li>ロントには他になっておいてきたい、</li> <li>ロントには他になっておいてきたい、</li> <li>ロントには他になっておいてきたい、</li> <li>ロントには他になっておいてきたい、</li> <li>ロントには他になっておいてきたい、</li> <li>ロントには他になっておいてきたい、</li> <li>ロントには他になっておいてきたい、</li> <li>ロントになっておいてきたい、</li> <li>ロントになっておいてきたい、</li> <li>ロントになっておいてきたい、</li> <li>ロントになっておいてきたい、</li> <li>ロントになっておいてきたい、</li> <li>ロントになっておいてきたい、</li> <li>ロントになっておいてきたい、</li> <li>ロントになっておいてきたい、</li> <li>ロントになっておいてきたいできたい、</li> <li>ロントになっておいてきたい、</li> <li>ロントになっておいてきたい、</li> <li>ロントになっておいてきたいできたい、</li> <li>ロントになっておいてきたいできたい、</li> <li>ロントになっておいてきたいできたい、</li> <li>ロントになっておいてきたいできたい、</li> <li>ロントになっておいてきたいできたいののからいできたいできたいのからいできたいできたいののからいできたいののからいできたいできたいのからいできたいののからいできたいののからいできたいのからいできたいののからいできたいののからいできたいののからいできたいのからいできたいののからいできたいののからいののからいできたいののからいできたいののからいできたいののからいできたいののからいできたいののからいできたいののからいできたいののからいののからいののからいできたいののからいののからいののからいののからいののからいののからいののからいののか</li></ul> | ВЛЕВОВОВЛІСТОГ (ДРАНАСОЧ), ВОООС, (2004, 2004)<br>ВАРАКТИТІТ ТИКИ АЛГАТТ ДЛЕВОВО БЛИЙНЕ ПОТ Гоновойна аргаліть та, ВИДОВЛИВ (ВЛАГ-ИКАЛИ)<br>ВАЛЛАДАЛТ НИСТИЧКИ, ВИЛИЧИТИКИ АЛГАЛТ, АЛГАНИЦИИ, АЛГ ТИК, ВИДОВЛИЦАТ, АЛ<br>И АНБИЛИСТ КОЛОСТИКТ ТИКИКА (ЛАГАТ СЛИВАСКА: ТОВИКСИ: ТИКИНИТИК, АЛГ. АЛ. САЛАВЦИ<br>И АНБИЛИТ СОВОСТИКТ ТИКИКА (ЛАГАТ СЛИВАСКА: ТОВИКСИ: ТИКИНИТИК, АЛГ. АЛ. САЛАВЦИ<br>И АЛГАНИТИК. СОВОСТИКТ ТИКИКА (ЛАГАТ. СЛИВАСКА: ТОВИКСИ: ТИКИНИТИКА (ЛАГ. АЛ. САЛАВЦИ<br>И АЛГАНИТИК. СОВОСТИКТ ТИКИКА (ЛАГАТ. СЛИВАСКА: ТОВИКСИ: ТИКИНИТИКА (ЛАГ. АЛ. САЛАВЦИ<br>И АЛГАНИТИКА СОВОСТИКТ ТИКИКА<br>- СИМИНИТИКАТИКА<br>- СИМИНИТИКАТИКАТИКА<br>- СИМИНИТИКАТИКАТИКАТИКА<br>- ОСОСТИКАТИКАТИКАТИКАТИКАТИКАТИКАТИКАТИКАТИКА                                                                                                    |
| 単物の基礎について                                                                                                    | <ul> <li>Statustine</li> <li>Speciel</li> </ul>                                                                                                    |
| <ul> <li>ハンコンで発展される考慮は、アンスの構成を使用します。アンスを見解しない考慮でも、出版時間の以降が有す違いなどの構成は、使わればない。</li> <li>モルで発展される考慮は、なからやいいなどのスタイズンパンを通知するようでは悪いたないます。</li> <li>使用する温泉を注意が知道されていてきなど、活動に用いてきの通知を変更してくだかい。</li> <li>用したしていてきなられる方法で、「おい」、マルスの一般である「日本のない」のできないとないます。</li> <li>用したしていてきなられる方法で、「おい」ではない、ならいない、日本のないたのである」の目的を整てくたかい。</li> <li>用したしていてきなられる方法で、「おい」ではない、よういていていたのです。</li> <li>用したしていていてきなられる方法で、「おい」では、ハンゴン、マスス、キャンスタイン、新日本面を引き用います。</li> </ul>                                                                                                    | G 25+015-40/5-cR#218                                                                                                    |
| ・戦争が増加に利用するプラウザムがれたサプレートないに発行してくためい。<br>・戦争やと見続ければ低につないよう、中国にごと思ください。                                                                                                    |                                                                                                    |
|                                                                                                    | 5. 「オンライン模試の特徴」が表示され、確認後、                                                                                                    |
| 17/22/ PAN<br>17/22 12/12/20 2017 11/12 HIN RETA 12/100<br>12/12                                                                                                    | 「閉じる」を押します。                                                                                                    |
| 問心療作を範疇するための準備                                                                                                    |                                                                                                    |
| <ul> <li>・ バルゴンボたちやブレットの実育を、家人にすかい、漫景な利きさに開催してくただい。</li> <li>・ 第時の時をきたよ、20時代の中や時間なく気を含要用などを発見してくたかい。</li> <li>・ 第時の時時を構成に対したはない、現在を登録してくたかい。</li> <li>・ 第の時の時を構成に対したはない、現在の変更調定したくためい。</li> <li>・ 第の時の時や「時間」に対したが登場所に入ったり意味に定めったいという。プラインドドカードンで詳細してくたかい。</li> <li>・ 第回を見やすい、時間にはなどが開き、取り分からにはどの時間を取りませたによくたかい。</li> </ul>                                                                                                    | 17>91>#M0/RB                                                                                                    |

3. 事前印刷の案内に進みます。

※印刷ができない場合は、印刷用 PDF の内容を 手元のメモ用紙等に手書きで書き写すなど、ご 自身での事前準備をお願いします。

○上市の記事業項を下って確認し、常想しました。

-----

印刷ができない場合でも、採点の優遇等の考慮 はできませんのでご了承ください。

■台 atama+ 共通テスト相比

英語(リスニング)、数学②、数学②を受験する方へ

自由な日程・時間帯で受験可能

EMAMATANI, BUADA NEW CHRIFTEY EXAMPETANY SYNARCHARTY,

.....

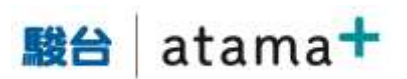

6. 受験したい教科の「試験に進む」を押します。

| B  atama+ 共通テスト構成                                                                                                    | ####women #7500801- #0070                                                                                |
|----------------------------------------------------------------------------------------------------|----------------------------------------------------------------------------------------------------|
| 受験面号 test08255391 さん                                                                                                    | Orsetsammen Institut                                                                                     |
| <ul> <li>Burkanikana (2) - Yrr Al, Mähkanimikanöv-<br/>s kännikä Cissai Cir. (8745)-Mähkanöven 2<br/>- T-Constabilityaalikanöven allatikanöven<br/>- Mai (1/25-20), NYE (20) - Mai (20) - All<br/>man (27), Mike (20) - Mai (20) - All<br/>man (27), Mike (20) - Mai (20) - All<br/>man (27), Mike (20) - Mai (20) - All<br/>man (27), Mike (20) - Mai (20) - All<br/>man (27), Mike (20) - Mai (20) - All<br/>man (27), Mike (20) - All<br/>(20) - All<br/>(20) - All</li></ul> | 1977, 1088, MRAT, BSCEMINET,<br>STRETT,)<br>BLANSTERMARTERLICIAN,<br>MI BFI RMA THE BF2ARCHMENNIEN-SATES |
| <ul> <li>ENERGYER 1- #1580.25 HB/8-71-63 HE<br/>2. ENERGIEFT.</li> </ul>                                                                                                    | Salasabaarraal w. 109905; \$151225; #2004546                                                             |
| <ul> <li>BRUELHRET-CORLACES: IMPERTIAL<br/>DISPOSING AN ANIMUMICANT. RESTLATOR</li> </ul>                                                                                                    | 1月10日日期日前でしてくただい、単純名賞ですると、市内市の40回回風、山谷<br>201日日日日日日日日日日日日日日日日日日日日日日日日日日日日日日日日日日日日                        |
| ・ 非比らないたこれ時間をしたためのなどが非常確認してない。                                                                                                    | 224                                                                                                    |
| <ul> <li>THE REPORT OF A DESCRIPTION OF A DESCRIPTION</li></ul>                                                                                                    |                                                                                                    |

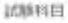

| M01-042      | 1.20112 | MME (\$5.40   |        |
|--------------|---------|---------------|--------|
| 実達 パリーディングリ  |         | 10111 (1004E) | 100-60 |
| ## (U.X.:50) |         | See condi-    | 104.84 |

7. 注意事項を確認し、解答操作の練習に進みます。

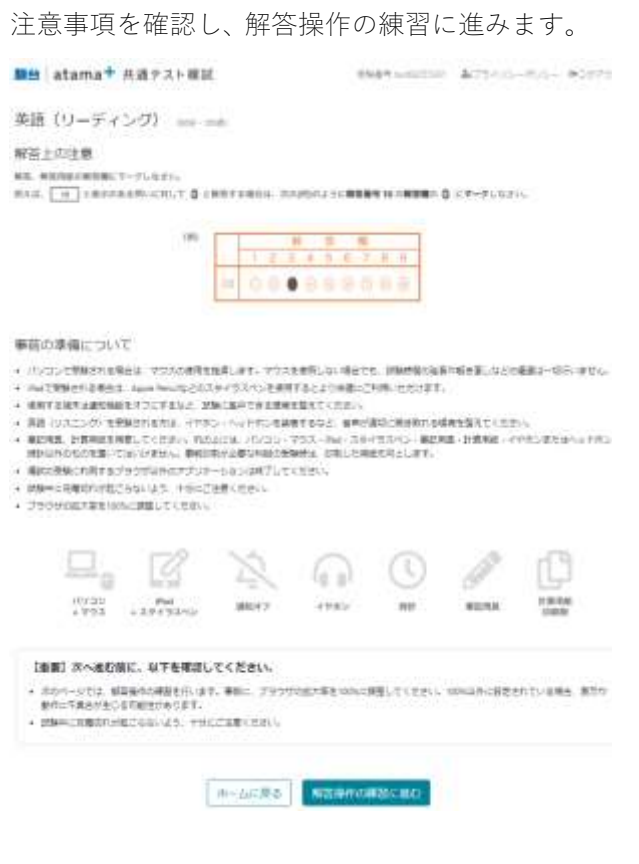

8. 操作の練習では、練習内容が記載されています。 すべて読み、練習するのに5分ほど必要です。 (練習に制限時間はありません)

なお、2教科目以降はスキップできます。

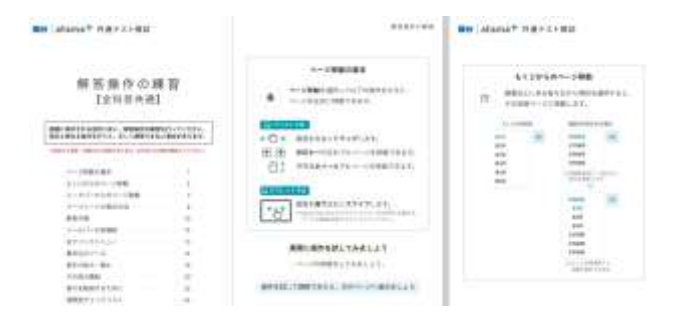

9. 右下のボタンを押すとマークシートが出ます。

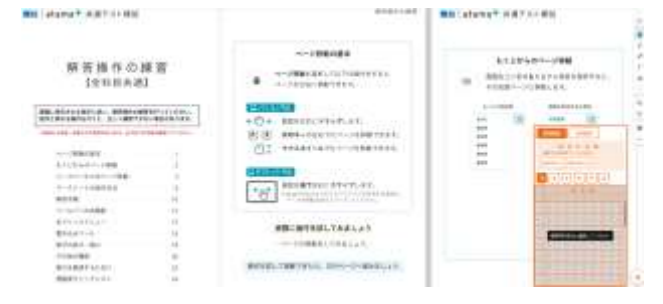

10. (PC 受験時のみ) マークシートはマウスが乗っ ているときのみ表示され、マウスを外すと透明 になります。それにより、都度右下の表示ボタン を押さずとも受験を行うことが可能です。

| (↓マークシートが透 | 明になっています) |
|------------|-----------|
|------------|-----------|

|                                                                                                    |             |                                                                                                    | Contraction of the contraction of the contraction o | 12 |
|----------------------------------------------------------------------------------------------------|-------------|----------------------------------------------------------------------------------------------------|----------------------------------------------------------------------------------------------------|----|
| 解害操作の#<br>1200円の                                                                                                | 100         |                                                                                                    | ELEPADO-UMB<br>TE MELONARY DANNET DA                                                                                                    |    |
| AND DESCRIPTION OF ADDRESS                                                                                      | Statistics. | +C+ 88526(7777)21                                                                                                    | 1 1 1 1 1                                                                                                    | 6  |
|                                                                                                    |             | TT TTAL AND AND AND AND A                                                                                                    | 10 100 100 100 100 100 100 100 100 100                                                                                                    | 12 |
| A CONTRACTOR OF A CONTRACTOR OF A CONTRACTOR OF A CONTRACTOR OF A CONTRACTOR OF A CONTRACTOR OF A CONTRACTOR OF |             | 44                                                                                                    | AN CONTRACTOR                                                                                                    |    |
| the state bands for these                                                                                       |             | CHICAGO CONTRACTOR CONTRACTOR CON |                                                                                                    |    |
|                                                                                                    |             | Part BOWERSELENCELEN                                                                                                    | -                                                                                                    |    |
| 8910                                                                                                    |             | C I I I I I I I I I I I I I I I I I I I                                                                                                    | -                                                                                                    |    |
|                                                                                                    | 1.0         |                                                                                                    | inter -                                                                                                    |    |
| ATT-THE CAP                                                                                                    | 100         | 原則に約7年日にて共和した年                                                                                                    |                                                                                                    |    |
| and the second second                                                                                           | -           |                                                                                                    |                                                                                                    |    |
| (name)                                                                                                    |             |                                                                                                    |                                                                                                    |    |
| and address to a second                                                                                         | 10          | \$110(10)(10)(11).2111(10)(10)(10)                                                                                                    |                                                                                                    |    |
| 000011-00401                                                                                                    | 184         |                                                                                                    |                                                                                                    |    |

11. 目が疲れやすいという声への対応として、背景 色が変更できる機能もあります。「…」から変更

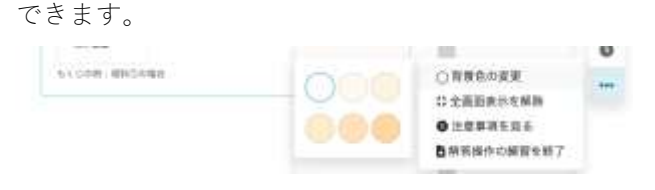

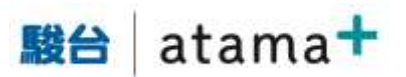

12. 右の「…」から「解答操作の練習を終了」を押す と、練習が完了します。

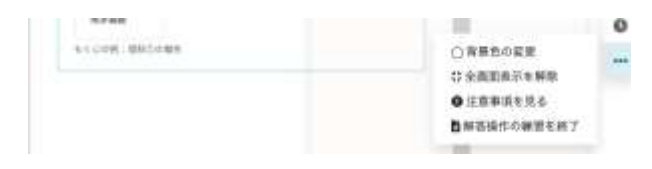

13. 英語(リーディング)「見比べ機能」の説明が続きます。長文問題では本文と設問が同時に見えないと不便なため、本文と設問を見比べながら解答することができます。

| また一部第三の単数     ・      ・      ・      ・      ・      ・      ・      ・      ・      ・      ・      ・      ・      ・      ・      ・      ・      ・      ・      ・      ・      ・      ・      ・      ・      ・      ・      ・      ・      ・      ・      ・      ・      ・      ・      ・      ・      ・      ・      ・      ・      ・      ・      ・      ・      ・      ・      ・      ・      ・      ・      ・      ・      ・      ・      ・      ・      ・      ・      ・      ・      ・      ・      ・      ・      ・      ・      ・      ・      ・      ・      ・      ・      ・      ・      ・      ・      ・      ・      ・      ・      ・      ・      ・      ・      ・      ・      ・      ・      ・      ・      ・      ・      ・      ・      ・      ・      ・      ・      ・      ・      ・      ・      ・      ・      ・      ・      ・      ・      ・      ・      ・      ・      ・      ・      ・      ・      ・      ・      ・      ・      ・      ・      ・      ・      ・      ・      ・      ・      ・      ・      ・      ・      ・      ・      ・      ・      ・      ・      ・      ・      ・      ・      ・      ・      ・      ・      ・      ・      ・      ・      ・      ・      ・      ・      ・      ・      ・      ・      ・      ・      ・      ・      ・      ・      ・      ・      ・      ・      ・      ・      ・      ・      ・      ・      ・      ・      ・      ・      ・      ・      ・      ・      ・      ・      ・      ・      ・      ・      ・      ・      ・      ・      ・      ・      ・      ・      ・      ・      ・      ・      ・      ・      ・      ・      ・      ・      ・      ・      ・      ・      ・      ・      ・      ・      ・      ・      ・      ・      ・      ・      ・      ・      ・      ・      ・      ・      ・      ・      ・      ・      ・      ・      ・      ・      ・      ・      ・      ・      ・      ・      ・      ・      ・      ・      ・      ・      ・      ・      ・      ・      ・      ・      ・      ・      ・      ・      ・      ・      ・      ・      ・      ・      ・      ・      ・      ・      ・      ・      ・      ・      ・      ・      ・      ・      ・      ・      ・      ・      ・      ・      ・      ・      ・      ・      ・      ・      ・      ・      ・    | atama + 9         atama + 9           Train comments and the second second se                                                           |
|----------------------------------------------------------------------------------------------------|----------------------------------------------------------------------------------------------------|
| $\begin{array}{c} 0.000 \times h12.000 \times h10.000  \begin{tabular}{lllllllllllllllllllllllllllllllllll$                                                                                                    | The increase of the second second sec |
| second to heap days, hand many low-red plug matters of quarters. The the relation of quarters of the quarters of the quarters of the quarters of the quarters of the quarters. The quarters of the quarters of the quarte | net the body hands of the second star second star seco |

14. 練習を終えると、注意事項が出現します。

なお、受験中に通信トラブルが合った場合、リス ニング含め、公平性の観点からやり直し等の優 遇措置は出来ませんので、ご注意下さい。

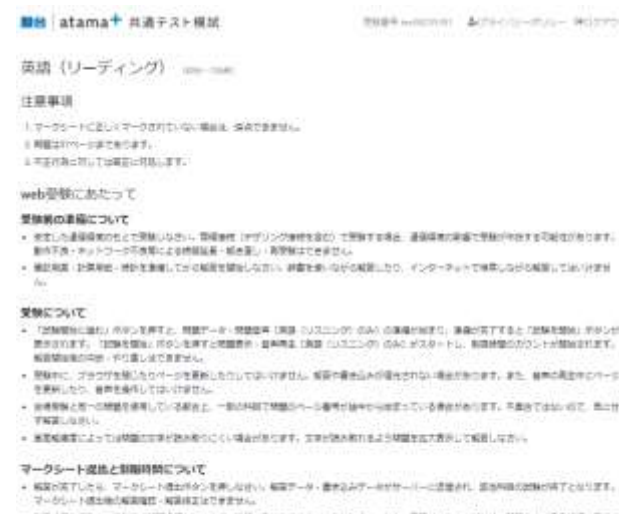

- マレンジークロンのの実施にも、単純ななションのの 製造者を発見したことが、活動が行きなります。特徴に参加を示して、クレスなど、など、単語「ロスニング」は、製造者やの先生が了この時で、 製造者でなります。ただし、単物に発生やいて、クロ型にしたり、原本を読みした意志は、単単単正な了がに知識が了ことなるありたります。その 特定でなります。自然的にも、低端を見まったない。
- ※はても知られ」・有限が下価のの構成できません。 ・ からつきまたものペークを登録したらしても、利用分類ののかついた時にあざれます。またにいコンスの特別の外部を定定しても、利用分類なおから がかん。

| NETROTELLIVENERGENETT, CHOMENTERRICH-LED. Weicherdelichen er<br>Dememstade Netroteur. |                        |  |  |  |
|---------------------------------------------------------------------------------------|------------------------|--|--|--|
|                                                                                       | いた約44回帰着後を小丁務時に、簡単に用いた |  |  |  |
|                                                                                       | THACKES   Internation  |  |  |  |

15. 試験開始に進む、を押すと下記画面になります。 まだ制限時間はスタートしていません。

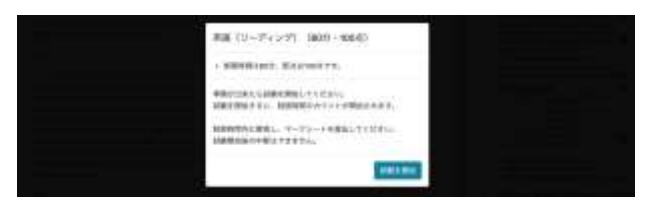

16. 試験を開始、を押すと制限時間がカウント開始 され、解答可能になります。時計マーク(画面右 端の「…」の上)を押すと、残りの制限時間を見 ることができます。

| 残り時間49分32秒 | 0   |
|------------|-----|
| 簡7         | ••• |

 ペン(赤)、及びラインマーカー(黄線)による 書き込みができます。ペンやラインマーカーは 画面右端、及び右クリックで確認できます。 書き込み情報は、受験後にダウンロード可能で す。自分が解いた履歴を見返すことが出来ます。

|                                                                                                    | 1   |
|----------------------------------------------------------------------------------------------------|-----|
| 各大間の英文を読み、帰答番号 1 ~ 6 にあてはまるものとして最も                                                                                                    | 1   |
| 適当な選択数を適びなさい。                                                                                                    | τ   |
| 第1間                                                                                                    | đ   |
|                                                                                                    | 5   |
| This is a sample sentence for the question 1. The quick hoven for jumps over the                                                                                  | Q,  |
| sary dog. Jackdaws love my big splint of quarts. The live beeing wizards jump<br>quickly, Thisle a sample sentence for the quastion 1. The quick buywn for, jumps | 1.4 |
| over the lary dog. Jackdows love my big sphires of quartz. The five beying                                                                                        | 0   |
|                                                                                                    |     |

最下部にスクロールバーがあります。任意の場所をタップすることでそのページにジャンプできます。

なお、▽は各大問の位置を表す目印です。

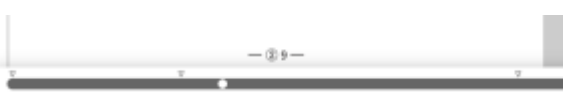

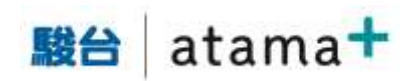

19. 制限時間が終了するか、または時間内に自ら画面右端の「…」の「マークシートを提出」ボタンを押すことで、解答を提出できます。
提出後は修正等ができません。
提出前に、自分の解答を確認できます。マーク漏れがないか、改めて確認しましょう。
また、提出ボタンを押さずに制限時間が過ぎた

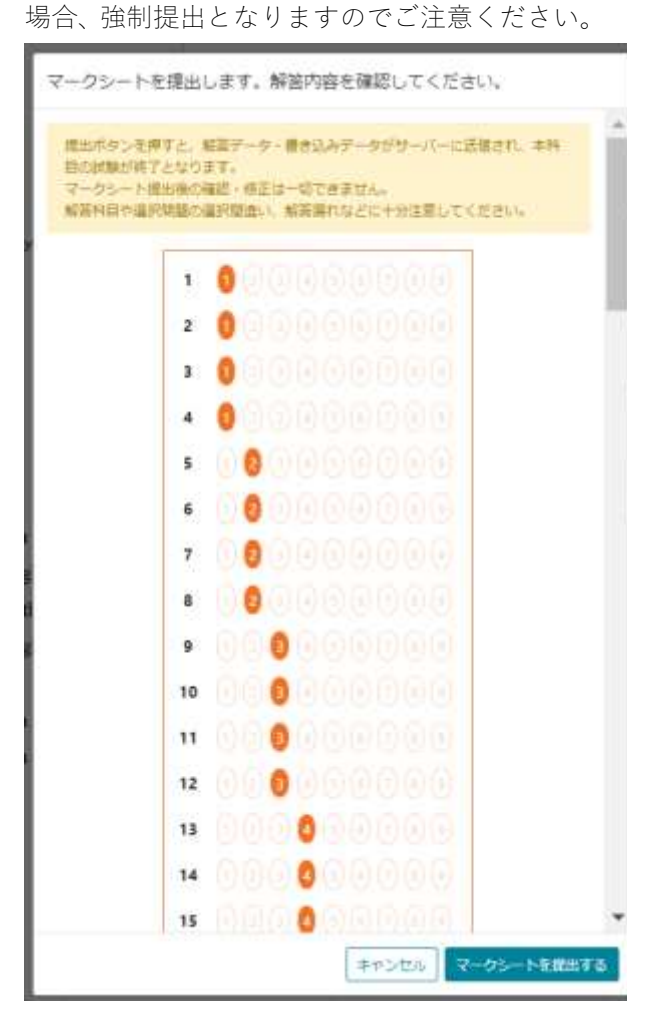

20. 提出が成功したことを示す画面に飛びます。

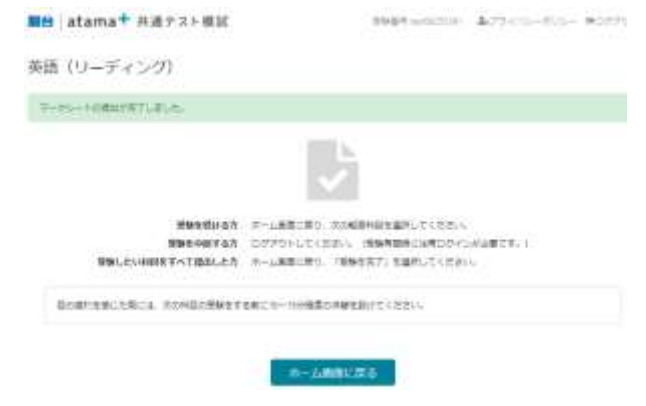

21. ホーム画面に戻ると、提出した科目を確認する ことができます。

| 18         |         |               |          |
|------------|---------|---------------|----------|
| NIG-300    | A180.00 | 1000 (0040)   |          |
| (9-∓e>0)   |         | acco instally | 10,000   |
| 0.00015-20 |         | 1016 1110/ft  | (190:00) |

22. 理科は受験パターンが複雑なのでご注意下さい。 理科を受験しようとする場合、事前に注意文言 が出ます。

|                                                                                                    | 神经生活的                                                                                                    | MADC.                                                                                                    | 受験パターンD                                                       | (理科2)       | 你与2科目进步                                                                                                   | () での受け      | 87.55                     |
|----------------------------------------------------------------------------------------------------|----------------------------------------------------------------------------------------------------|----------------------------------------------------------------------------------------------------|---------------------------------------------------------------|-------------|----------------------------------------------------------------------------------------------------|--------------|---------------------------|
| -                                                                                                    | なくなります。                                                                                                    | よろしいつ                                                                                                    | ですか?                                                          |             |                                                                                                    |              |                           |
| 84                                                                                                    |                                                                                                    |                                                                                                    |                                                               |             | ØK                                                                                                    | 64           | 98B                       |
| eni                                                                                                    |                                                                                                    |                                                                                                    |                                                               |             |                                                                                                    |              |                           |
| Hotel In-                                                                                                    | ou. Wheeler                                                                                                    | WROAT.                                                                                                    | CORCENNESS                                                    | <##1(7:1    | THERE IN A                                                                                                | Nomine CS    | 20                        |
| 18,19-5                                                                                                    |                                                                                                    |                                                                                                    |                                                               |             |                                                                                                    |              |                           |
| 41.增料工作4                                                                                                    | 2148.827                                                                                                    |                                                                                                    |                                                               |             |                                                                                                    |              |                           |
| <ul> <li>* 18941010</li> </ul>                                                                                                    | INCOME.                                                                                                    | Train Property and                                                                                                    |                                                               |             |                                                                                                    |              |                           |
| D BRDHD                                                                                                    | Conditioners'                                                                                                    |                                                                                                    | S-                                                            |             |                                                                                                    |              |                           |
|                                                                                                    |                                                                                                    |                                                                                                    |                                                               |             |                                                                                                    |              |                           |
| 1000                                                                                                    |                                                                                                    |                                                                                                    |                                                               |             |                                                                                                    |              |                           |
| emis-sw                                                                                                    | - Cで受けされ                                                                                                    | 3.7                                                                                                    |                                                               |             |                                                                                                    |              |                           |
| 880.15                                                                                                    | 1. CT 51831                                                                                                    | 673<br>H 18                                                                                                    |                                                               |             |                                                                                                    |              |                           |
| 890.155-5A<br>899-488<br>9945                                                                                                    | - CTSW27<br>38                                                                                                    | 67)<br>मा<br>अड ६२व<br>मि                                                                                                    | 15 2784 1175                                                  | 86 (29)     |                                                                                                    | T.           |                           |
| 1940 (5- 5- 5- 5- 5-<br>1941 - 148)<br>1941 -                                                                                                    | - CTENSI<br>10<br>10<br>10<br>10                                                                                                    | ian<br>Hiti<br>Basi sha<br>Prision                                                                                                    | 15 2784 079<br>Mar: (0011)                                    | HE - 2%     | 48 (84)<br>109 (\$46)14                                                                                   | T            |                           |
| 9015-54<br>8015-54<br>801-448<br>8015                                                                                                    | 1. CTGN 27<br>78<br>00<br>0.<br>2.<br>2007-01                                                                                                    | IST<br>HE<br>BELLING<br>BREINGA                                                                                                    | 15 \$784 X7                                                   | HE (29)     | NE GAD                                                                                                    | u j          |                           |
| 00015-24<br>80015-24<br>8001<br>12-2000<br>80015-26                                                                                                    | 1-CTSW27<br>78<br>00<br>00<br>00<br>00<br>00<br>00<br>00<br>00<br>00<br>00<br>00<br>00<br>00                                                                                                    | an<br>MB<br>SS the<br>Store<br>the<br>the                                                                                                    | 16 \$784 XXX                                                  | 88 (29)<br> | HE GAD                                                                                                    | i i          |                           |
| 00015-24<br>8015-24<br>801<br>901<br>9015-28<br>90019-28                                                                                                    | 1-0150027<br>300<br>000<br>000<br>000<br>000<br>000<br>000<br>000<br>000<br>00                                                                                                    | 37<br>85 the<br>911 to 14<br>24137                                                                                                    | as ines ora<br>men contilio<br>walling car                    | HE (24)     | en ant                                                                                                    |              |                           |
| 000000-24<br>8000-24<br>8000-24<br>9000-24<br>9000-24<br>9000-24<br>9000-24<br>9000-24                                                                                                    | 1 - CTENET                                                                                                    | 57<br>85 674<br>910 00<br>910 00<br>910000000000                                                                                                    | 15 2784 679<br>Har (4411)<br>Wildha (201                      |             |                                                                                                    |              |                           |
| <ul> <li>(1)、(2)、(2)、(2)、(2)、(2)、(2)、(2)、(2)、(2)、(2</li></ul>                                                                                                    | 1. CTONOT                                                                                                    | 137)<br>185 174<br>1911-114<br>1911-114<br>1912-114<br>1912-114                                                                                                    | n inn ori<br>Mar (Milli<br>Manu cr                            |             |                                                                                                    | t<br>tarcest |                           |
| 2000 (5- 24<br>2000 (5- 24<br>2000 (5- 24)))))))))))))))))))))))))))))))))))) | 1. CT 2. (1) 2. (1) 2. | 137)<br>855 674<br>910 00<br>910 00<br>900<br>910 00<br>910 00<br>910 00<br>910 00<br>910 00<br>9100<br>91 | sa Sheka kifa<br>Mari tekrisi<br>Westing tagi<br>Kifa<br>Kifa |             | AND GLASS<br>ADD GRASSING<br>ADD GRASSING<br>ADD GRASSING<br>ADD GRASSING<br>ADD GRASSING<br>ADD GRASSING | e arces      | (1)((2))<br>()<br>()((2)) |

23. 受験を完了する場合は、トップ画面右上の「受験 を完了する」ボタンを押します。

| ■台 atama+ 共通テスト単記                                                                                                    | 8987 willing \$774/5-8/5- 901711                                                                                                    |
|----------------------------------------------------------------------------------------------------|----------------------------------------------------------------------------------------------------|
| 受験番号 test08255391 さん                                                                                                    | Ortigelitation Sublition                                                                                                    |
| <ul> <li>会社の目的にはなったいの、年間的の支援のなどの</li> <li>市内の目的になったのは、エア、ことだいいに、年間的支援の支援の支援の</li> <li>キャッシンド用を受加する(利用などのなど)、各部の支払の</li> <li>市外の上のの「空か」を行った。</li> <li>ための上のの上のの上のの上のの上のの上のの上のの上のの上のの上のの上のの上のの上の</li></ul> | HEANTY, COEM-HMAT, BALIMACTAT,<br>21578577, )<br>MRICHOTOMANDEARLUCKES-L<br>BEI DEL SYL GETO TH BULAHOMMEREERCONTEA<br>BRAREMEERSAN I, 197771, BUCKES- RENOFORE<br>1. JOINTOMAETTLIKES/FELS, BUCKEMER, DO<br>US HEEMANDERSANDARIS, EXHALTERTYDKULDE,<br>KIEN |

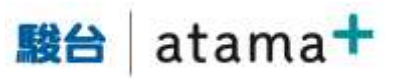

24. 一度提出すると元に戻れません。そのため、確認 画面が出現します。

| ■台 atama+ 共通テスト規訳                                                                      | 01497 molecture                                                                                                    | A7701-800-90771 |
|----------------------------------------------------------------------------------------|----------------------------------------------------------------------------------------------------|-----------------|
| 愛藤完了の確認                                                                                |                                                                                                    |                 |
| C5607#10#8887/17450/0707                                                               |                                                                                                    |                 |
| SULTER ENGLISH STREET,<br>SULTEREST BAR ENDITLE STEED<br>2771-250-00077-01021. HUNDRES | AND THE FREE OF THE FREE THE FREE THE F |                 |
|                                                                                        |                                                                                                    |                 |
| 9988.5560                                                                              |                                                                                                    |                 |
| yuania<br>w.u                                                                          |                                                                                                    |                 |

25. 青いボタンを押すと以下の最終確認画面が現れ

ます

| 受知天了後は<br>受知したい利 | · 受加れ日の車<br>日が残っている |            | Tuquekee | 6027 |  |
|------------------|---------------------|------------|----------|------|--|
| 60.0875          | -                   | T###** #71 |          | NO.  |  |

「受験を完了する」を押すと結果画面になります。「振り返りのポイント」を確認し、「閉じる」を押します。

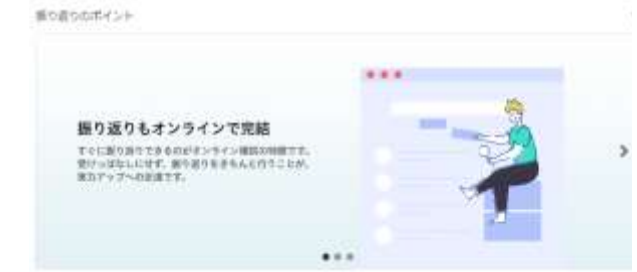

27. 結果を確認します。その場で採点され、問題、解 説、書き込み内容も閲覧することができます。ま た、アンケートのお願いもしております。オンラ イン模試についてご意見、ご感想をいただける と幸いです。

| ■台 atama+ 共通テスト相社                                                                                                    | 2049 weather                                                                                                    | \$23 ((0-0)) - \$2775                                                         |
|----------------------------------------------------------------------------------------------------|----------------------------------------------------------------------------------------------------|-------------------------------------------------------------------------------|
| EMERTLELS.                                                                                                    |                                                                                                    | ¥.                                                                            |
| 受験推号 test08255391 さん                                                                                                    |                                                                                                    | O imament-cure                                                                |
| <ul> <li>この実まではおもなたが時間に、おらびと名利用の時間、構築<br/>また。<br/>を見てみないまたには、おり用のはまについていたちのができま<br/>。例料がため目的という場合には、このの時間の<br/>時間を見たから、ほくこれを目します。<br/>、いたこうのではない、いたいたち、こからの時間<br/>・ のからくなり用のない、いたいたち、こからの時間<br/>・ のからくなり用のない、いたいたち、こからの時間に見ますよう。</li> <li>とのたいたち、このでついてくただいとう。</li> </ul> | <ul> <li>Kataditet, Jakaona</li> <li>Butoso, Maccaline</li> <li>Butoso, Maccaline</li></ul> | 48-488. Diskirtette<br>9420588. Bometikoons<br>V<br>rezimikkess<br>Diskoltets |
| アンケートの対象)<br>オンティン構成にかったと思想したが見たります。それにした                                                                                                    | Mot(155% +6nt-21560#                                                                                                    | tosstince#7.                                                                  |
| 10386512                                                                                                    |                                                                                                    |                                                                               |
|                                                                                                    |                                                                                                    |                                                                               |

| 愛想した利用      |       |     |              |              |
|-------------|-------|-----|--------------|--------------|
|             | SH .  | 82  |              |              |
| 業達 10ーディング  | 1008  | 198 | 157 - 1      | 10.403434073 |
| ENLICIOUNIN |       |     |              |              |
| 101         | 80    |     |              |              |
| 単語 ロノスニングリ  | ljost |     | THE R. D. L. | W20-x211.010 |
| gent.       | 10.0  |     | 明显生化生        | 10-02289     |
| 811 - 817A  | 1004  |     | 1000         |              |
| 81911       | 1004  |     |              | 402-4040303  |
| B94-B96     | 10.4  |     | manna        | 101 4012-011 |

なお、5月の共通テスト模試に関しては会場実施 日との兼ね合いで、オンラインで解説が閲覧で きるのは5/9(日)18時以降、となります。

28.「結果・解答・解説を確認する」を押すと、解答 結果の詳細を確認できます。上部に全体の点数、 下部に各問題の正誤が表示されています。 また、「解答時の書き込みを確認」を押すと、解 答中の書き込みを確認できます。必要に応じ、印 刷等をして保存してください。

| 18 atama <sup>+</sup> 共通テスト模試 |                                                       |                 |                   |                            | 8884-00200 A29-00-000-90700               |                |  |
|-------------------------------|-------------------------------------------------------|-----------------|-------------------|----------------------------|-------------------------------------------|----------------|--|
| 補助(                           | ( <b>0</b> =∓                                         | ィンクト            |                   |                            |                                           | M0145 N0-82145 |  |
| 31点<br>御<br>• 明章<br>• 王朝      | an ed<br>Nucleou<br>Nucleou                           | anter a second  | NTCLARE AN        | encineusia e<br>Decela sun | DEDMOLITICESS<br>DMOLITICESS              |                |  |
| titt e                        | d in                                                  |                 |                   |                            |                                           |                |  |
| anna a                        | an Da                                                 | NIGHT           | 14                |                            | 00/00                                     |                |  |
| entra o<br>entre              | 500 (100)<br>500                                      | NIGHT I         | 8W<br>1           | <b>800</b>                 | <b>86786</b>                              |                |  |
| HIR C                         | 300<br>300<br>4 Mi<br>4 Mi                            | NINAM<br>1<br>2 | 2.W<br>4<br>3     | <b>800</b>                 | 86766<br>912<br>413                       |                |  |
| HIF C                         | 900 (000)<br>2008<br>2.401<br>2.401<br>2.401          | N000            | 8M<br>4<br>4      | <b>80</b>                  | 0057808<br>112<br>413<br>414              |                |  |
| N REAL                        | 900 (000)<br>2005<br>2-101<br>2-101<br>2-101<br>2-102 |                 | 84<br>4<br>4<br>4 | ***                        | 607808<br>911<br>473<br>473<br>473<br>473 |                |  |

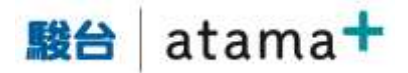

画面最下部に今回の正誤をもとに「自分の苦手の根本原因」が記載されています。 この情報をもとに AI 先生「atama+」で学習を 進めることで、より精度の高い苦手がわかり、最 短ルートで「わかる!できる!」に繋がります。

| shama + Cittle R | 888          |                              |
|------------------|--------------|------------------------------|
| HDs              | ¥7776-78     | Pint                         |
| Rediki           | 第2.601 (花形)  | 当时事业与考试性不                    |
| RIDIN            | B(2009.0208) | YanaDi                       |
| RIDER            | ROOM LONG    | 04955-4-2202                 |
| Kra Re           | JANKER,      | <b>单位条件用</b> 分件面包和集集式用的发发    |
| Rote-itte        |              | 原始会会活動的行わさせざました              |
| 発生法・議会           | 教师上示算        | 「細市国は国際町る朝時からいの              |
| R±S·BB           | ##51.712     | 1818-518180 PUBL             |
| K1286            | 112622       | やどとやサンデンス活動になりたサポートサンデンス研究的に |
| RUDA             | 38982337-7   | 88/88                        |
| 8726             | ROME INC.    | täreteke fighe               |
|                  |              | atama                        |

29. 最後は、右上のログアウト、を押して終了します。
 受験後3ヶ月間は、再度ログインすることで問題や解説、結果をいつでも閲覧することが可能です。
 都合により受験できなかった場合でも、ログイ

むこにより反映できなかった場合でも、ロクインすることにより問題、解説は閲覧可能です。

要認識ではext08255391 さん
• CONSTITUENTS CONTRACTORY CONTRACTORY CONTRAC

注意ください。